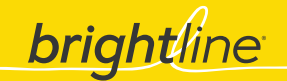

## How to view your commissions.

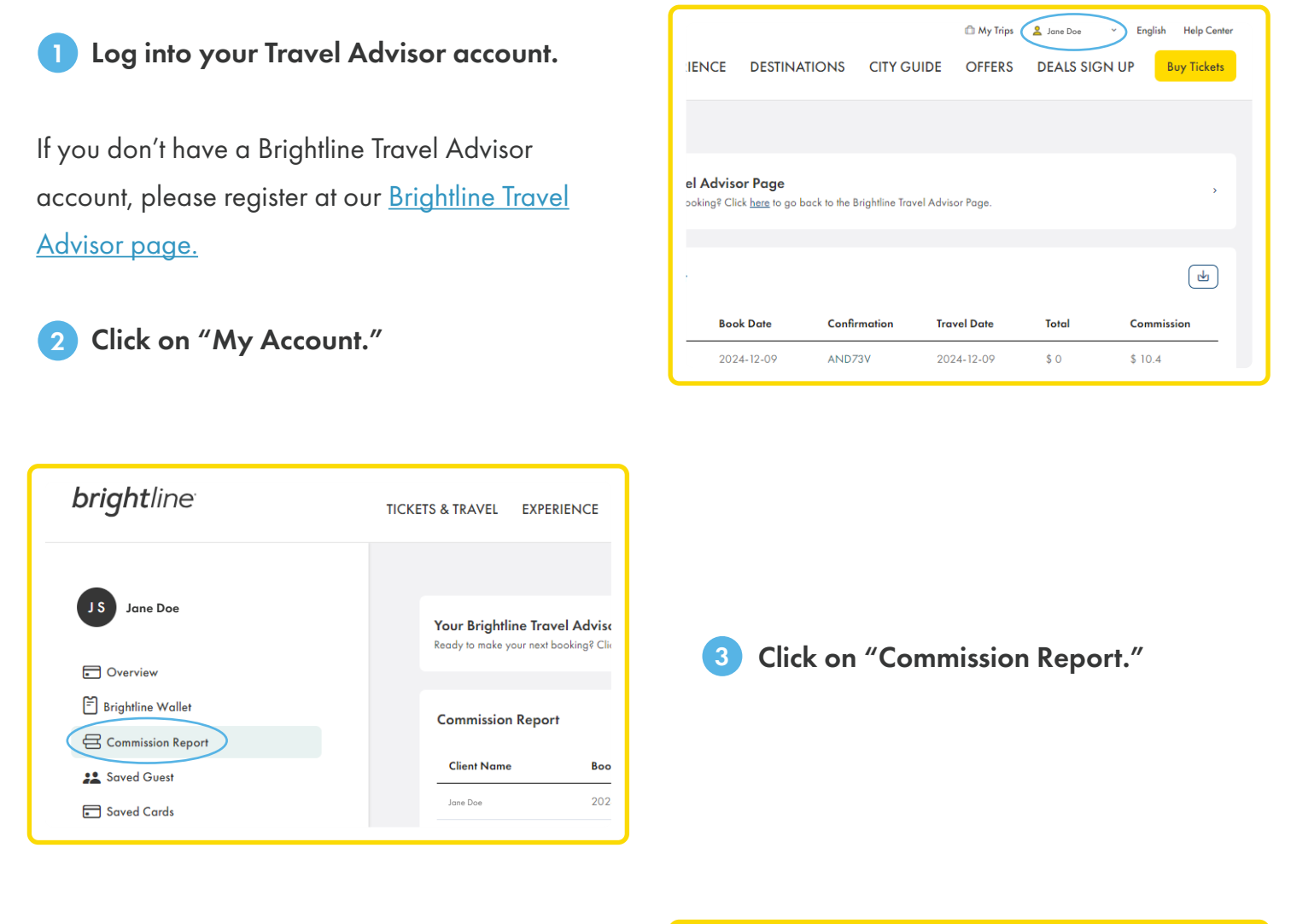

Here you can sort any of the columns in ascending or descending order by clicking on the arrows. You can also download your commission report by clicking the icon on the **right**.

Easily go back to the <u>Brightline Travel Advisor</u> <u>Homepage</u> by clicking "here."

| Buy Tickets |
|-------------|
|             |
| ,           |
|             |
| ommission   |
| 10.4        |
|             |
| 5.4         |
| 5.4<br>5.4  |
| \$ d        |

Now you're ready to keep track of your commissions.